# AUTOGESTION DE LICENCIAS Proyecto SGP Manual del Usuario <u>del</u> <u>Autorizante - Concedente</u>

## Introducción

El siguiente manual es una referencia a los pasos a seguir para poder utilizar el sistema de Licencias de SGP (Sistema de Gestión de Personal) del Poder Judicial de Entre Ríos.

Esta parte del manual se encuentra orientada a las actividades que deben desarrollar los agentes que autorizan una licencia y los que realmente la conceden.

Para el caso de un juzgado o cámara donde existe la figura del Juez y del Secretario de Juzgado el AUTORIZANTE es el Secretario y quien concedes la licencia -CONCEDENTEes el Juez.

El AUTORIZANTE asegura que por motivos de esa licencia no se desmejorará el servicio de Justicia y el CONCEDENTE es el que concede.

#### Cada organismo tiene definido el autorizante y el concedente.

Ingrese al sistema por el método convencional con su usuario y contraseña. En caso de no poseer usuario y contraseña debe gestionarla por las opciones que provee el sistema.

Remitase al manual SGP Recupero de Contraseña.

## **Operación para el AUTORIZANTE**

Con esta operación Ud. como AUTORIZANTE va a consultar los empleados que hicieron una autogestión de una licencia y la misma esta pendiente de autorizar.

### Ingrese a la opción INFORMES $\rightarrow$ LICENCIAS $\rightarrow$ LICENCIAS A AUTORIZAR.

| $\leftrightarrow$ $\rightarrow$ C $\triangle$ No se | guro 10.  | 101.82.213/sgp/ap | plicacion.php?t      | m=1&tcm=central&           | ai=sgp  3568    | В                                     |                           |               | *             | ጋ   🕆 🏶         |
|-----------------------------------------------------|-----------|-------------------|----------------------|----------------------------|-----------------|---------------------------------------|---------------------------|---------------|---------------|-----------------|
| Bookmarks                                           | Zak Tools | 🗅 SIU Toba 🛛      | 🗅 Frame 🗋            | php 🗅 Herramient           | as 🗅 Ocio       | 🔗 🖓 Ñandubay Inicio de                | Adobe Acrobat             | Adobe Acrobat | Adobe Acrobat | Todos los favor |
| Juscar                                              | ٩         | Búsqueda          |                      |                            |                 |                                       |                           |               |               |                 |
| Inicio                                              |           |                   | Jurisdicción         | es igual a                 | ~               | Seleccione 🗸                          |                           |               |               |                 |
| Agentes                                             | <         |                   |                      |                            | _               |                                       |                           |               |               |                 |
| Concursos                                           | <         |                   | Organismo            | es igual a                 | ×               | *                                     |                           |               |               |                 |
| Ferias                                              | <         |                   | Desde                | es igual a                 | ~               |                                       |                           |               | Ê             |                 |
| Parámetros                                          | <         |                   | Hasta                | es igual a                 |                 |                                       |                           |               | <b></b>       |                 |
| Informes                                            | <         |                   |                      |                            |                 |                                       |                           |               |               |                 |
| ART                                                 | <         | Agregar otro Filt | tro                  | ~                          |                 |                                       |                           |               |               | Eiltrar Y       |
| Censo                                               | <         |                   |                      |                            |                 |                                       |                           |               |               |                 |
| Control Horario                                     | <         |                   |                      |                            |                 |                                       |                           |               |               |                 |
| Datos Laborales                                     | <         | Number of Car     | terle Cotto e de la  | afaile built to a second   | alea al día 🦱 r | Della more Caraturala Catalana (a unt | afaile. No lost descel    | a al alfa     |               |                 |
| Datos Personales                                    | <         | Verde ==> Con     | itrola Categoria y A | rticulo - Juro tener despa |                 | Rojo ==> Controla Categoria y Al      | rticulo - No Juro despach | o al dia      |               |                 |
| Informes Estadísticos                               | <         |                   |                      |                            |                 | No so encentra                        | ven senistres             |               |               |                 |
| Libro de Personal                                   | <         |                   |                      |                            |                 | NO SE ENCONTRA                        | fon registros.            |               |               |                 |
| Licencias                                           | <         |                   |                      |                            |                 |                                       |                           |               |               |                 |
| O Nóminas Agentes en F                              | eria      |                   |                      |                            |                 |                                       |                           |               |               |                 |
| O Licencias Solicitadas V                           | /P        |                   |                      |                            |                 |                                       |                           |               |               |                 |
| O Licencias a Autorizar                             |           |                   |                      |                            |                 |                                       |                           |               |               |                 |
| O Licencias a Conceder                              |           |                   |                      |                            |                 |                                       |                           |               |               |                 |
| O Autoriza y Concede                                |           |                   |                      |                            |                 |                                       |                           |               |               |                 |
| O Licencias Solicitadas                             |           |                   |                      |                            |                 |                                       |                           |               |               |                 |
| O Salidas de Jurisdicción                           | n         |                   |                      |                            |                 |                                       |                           |               |               |                 |
| Toma de Razón                                       | <         |                   |                      |                            |                 |                                       |                           |               |               |                 |

Utilice el sistema de filtrado que le propone el sistema.

| Búsqueda                                                                                                    |                                              |  |  |  |  |  |
|----------------------------------------------------------------------------------------------------|----------------------------------------------|--|--|--|--|--|
| Jurisdicción<br>Organismo<br>Desde                                                                                                    | es igual a Seleccione es igual a  es igual a |  |  |  |  |  |
| Hasta                                                                                                    | es igual a 🗸                                 |  |  |  |  |  |
| Agregar otro Filtro                                                                                                    |                                              |  |  |  |  |  |
| 🕒 Verde ==> Controla Categoría y Artículo - Juró tener despacho al día 🛑 Rojo ==> Controla Categoría y Artículo - No Juró despacho al día |                                              |  |  |  |  |  |
| No se encontraron registros.                                                                                                    |                                              |  |  |  |  |  |

Tenga en cuenta que si solo pulsa FILTRAR el sistema le devolvera todos los agentes que tienen una licencia PENDIENTE DE AUTORIZAR y que se encuentran en el rango de los agentes que Ud. puede autorizar.

Hay una configuración previa realizada por el área de personal donde se elige que persona es la encargada de AUTORIZAR y CONCEDER.

El listado que vemos a continuación es un ejemplo.

Para el caso del ejemplo las Autorizaciones pendientes se encuentran el la siguiente foto.

| <b>Q</b> In | icio > Informes > Licencias >          | Licencias a Autorizar    |                    |                        |                      |                |                     |                                          |                 |   |
|-------------|----------------------------------------|--------------------------|--------------------|------------------------|----------------------|----------------|---------------------|------------------------------------------|-----------------|---|
|             |                                        |                          |                    |                        |                      |                |                     |                                          |                 |   |
| Búsqu       | ueda                                   |                          |                    |                        |                      |                |                     |                                          |                 |   |
|             | Jurisdicción                           | es igual a               | ×                  | Seleccione 🗸           |                      |                |                     | <b>a</b>                                 |                 |   |
|             | Organismo                              | es igual a               | ▼                  | ~                      |                      |                |                     | â                                        |                 |   |
|             | Desde                                  | es igual a               | ~                  |                        |                      |                |                     | â                                        |                 |   |
|             | Hasta es igual a 🗸                     |                          |                    |                        |                      |                |                     |                                          |                 |   |
| Agri        | egar otro Filtro                       | ·                        |                    |                        |                      |                |                     |                                          | <u>F</u> iltrar | 1 |
| <b>V</b> e  | erde ==> Controla Categoría y Artículo | - Juró tener despacho al | día 🛑 Rojo ==> Coi | ntrola Categoría y Art | ículo - No Juró desp | acho al día    |                     |                                          |                 |   |
| Az          |                                        |                          |                    |                        |                      |                |                     |                                          |                 |   |
| ID▲▼        | Organismo 🔺 🔻                          | Apellido 🔺 🔻             | Nombre 🔺 🔻         | Fecha Desde 🖛 🔻        | Fecha Hasta 🛪 🔻      | Cant. Días 🛪 🔻 | Fecha Solicitud 🔺 🔻 | Tipo∡▼                                   | Estado 🔺 🔻      |   |
| 8687        | Informática - Colon                    | GORELIK ZONIS            | GERARDO ELIAS      | 06/10/2017             | 06/10/2017           | 1              | 02/10/2017          | 36/16 Licencias-46MOTIVOS PERSONALES     | PENDIENTE       | Q |
| 10577       | Informática - Colon                    | GORELIK ZONIS            | GERARDO ELIAS      | 21/11/2017             | 27/11/2017           | 7              | 01/11/2017          | 36/16 Licencias-14COMPENSATORIA DE FERIA | PENDIENTE       | 0 |
| 11293       | Informática - Colon                    | GORELIK ZONIS            | GERARDO ELIAS      | 17/11/2017             | 17/11/2017           | 1              | 10/11/2017          | 36/16 Licencias-46MOTIVOS PERSONALES     | PENDIENTE       | Q |
| 13372       | Informática - Colon                    | GORELIK ZONIS            | GERARDO ELIAS      | 06/05/2017             | 20/05/2017           | 15             | 24/04/2017          | 36/16 Licencias-14COMPENSATORIA DE FERIA | PENDIENTE       | 0 |

Para autorizar las solicitudes de licencia debe:

Ingresar por la lupa de la derecha.

Pantalla de Autorización

| 36/16 Licencias-46MOTIVOS PERSONALES     | PENDIENTE | Q |
|------------------------------------------|-----------|---|
| 36/16 Licencias-14COMPENSATORIA DE FERIA | PENDIENTE | Q |
| 36/16 Licencias-46MOTIVOS PERSONALES     | PENDIENTE | Q |
| 36/16 Licencias-14COMPENSATORIA DE FERIA | PENDIENTE | Q |

Puede completar los datos que estan en blanco si uds. es el que lo debe completar.

Luego debe pulsar el botón AUTORIZAR

| 🖰<br>ología General (*) Ґ                             |                                       | Patología (     | *) | Observacion |      |
|-------------------------------------------------------|---------------------------------------|-----------------|----|-------------|------|
| tadística Médica                                      |                                       |                 |    |             |      |
| o Certificado (*)                                     |                                       | Descripción (*) |    | Archivo     | Link |
| rtificados                                            |                                       |                 |    |             |      |
| Requisitos presentados                                | Manifestar la subrogacion o el reempi | lazo            |    |             |      |
| Estado (*)                                            | PENDIENTE Y                           |                 |    |             |      |
| Autorizante                                           |                                       | 11              |    |             |      |
|                                                       |                                       |                 |    |             |      |
| Declaro bajo<br>juramento tener el<br>despacho al día |                                       |                 |    |             |      |
|                                                       | Uruguay.                              | //              |    |             |      |
| Solicitante                                           | me subroga informatica Concepción de  | l               |    |             |      |
| Observaciones                                         |                                       |                 |    |             |      |
| Caratula                                              |                                       |                 |    |             |      |
| Norma                                                 |                                       | ver todo.       | ×  |             |      |
| Fecha Hasta                                           | 27/11/2017                            |                 |    |             |      |
| Cant Días (*)                                         | 7                                     |                 |    |             |      |
| Fecha Desde (*)                                       | 21/11/2017                            |                 |    |             |      |
| Fecha Solicitud (*)                                   | 01/11/2017                            |                 |    |             |      |
| Tipo de Licencia (*)                                  | 36/16 Licencias-14COMPENSATORI        | A DE FERIA      |    | ~           |      |
| Agente                                                | GORELIK ZONIS, GERARDO ELIAS          |                 |    |             |      |

Ese botón deja autorizada la Licencias y le envía correos electrónicos a la mesa de Licencias, al encargado del Juzgado, al administrador SGP y al agente Solicitante.

Al terminar de enviar los correos volverá a la pantalla anterior donde estan las solicitudes de licencias que se encuentran PENDIENTES de AUTORIZAR.

En dicha lista no aparece la SOLICITUD que previo a esto se AUTORIZÓ.